# 西部ガスグループ「LPガス検針票電子化サービス」 初回ログインの手順

# 1 ユーザIDと初期パスワードの入力

「LPガス検針票電子化サービス」のユーザIDと初期パスワードはハガキ形式でご案内しております。 お手元にご用意ください。

1. ユーザID欄に、受け取ったユーザIDを入力します

2. パスワード欄に、受け取った初期パスワードを入力します

| 料金後納<br>郵便<br>艱 <u>履</u><br>重要        | LPガス検針票電                   | 電子化サービスのご案内                            |                                      |
|---------------------------------------|----------------------------|----------------------------------------|--------------------------------------|
| いつもご利用いただき<br>誠にありがとうございます。           | 【ユーザID】<br>【初期パスワード        | A                                      |                                      |
| ひろうまますまです。   ログイン   ユーザID :   パスワード : | - <b>7</b> °               |                                        |                                      |
| ログイ<br>バスワードを忘                        | <b>ン</b><br><u>れた方はこちら</u> | ご確認ください<br>・半角英数字で入力され<br>・不適切な記号やスペーム | <u>い!</u><br>ていますか?<br>スが入力されていませんか? |

# 2 LPガスご使用料金等の電子配信同意の確認

規約メッセージを確認し、同意される場合は「同意する」を押下してください。 「同意しない」を押下すると①のログイン画面に戻ります。

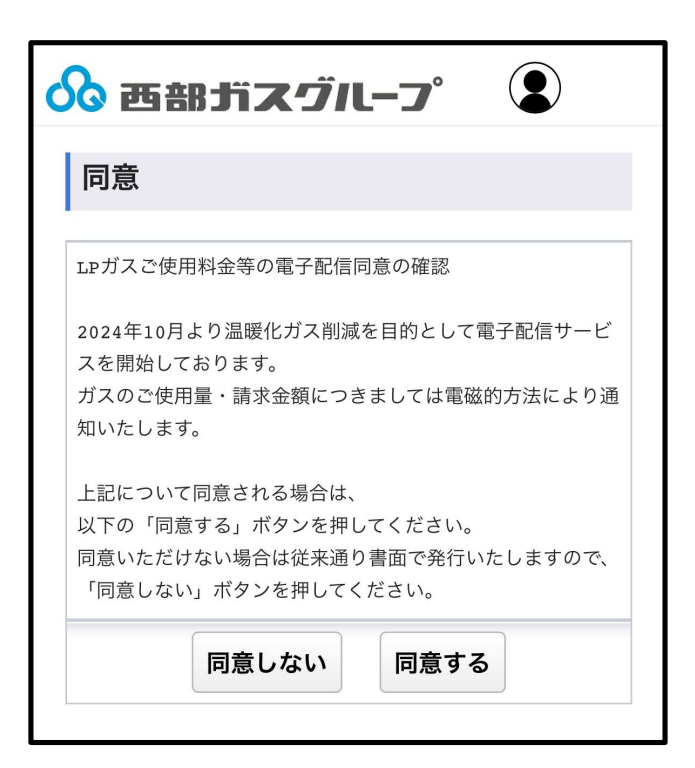

↓次のページへ

#### 3 認証コード・メールアドレスの登録

- 認証コード:認証に一時的に使用するコードを、お客さまご自身でご設定いただきます
   覚えやすいコードを設定し、メモ等で一時保存しておくことをお勧めいたします
   変更後メールアドレス:登録するメールアドレスを入力します
- 3. ご入力後、「送信する」を押下します

|                                                                                                    | 初回ログイン時も、仕様上、「メールアドレスの <mark>変更</mark> 」と<br>表記されています                                     |
|----------------------------------------------------------------------------------------------------|-------------------------------------------------------------------------------------------|
| 認証コード*には任意のコードを入力してください。後<br>から送られてくる確認用メールより登録を行う際に必要<br>となります。<br>*半角英数記号8文字以上~20文字以内(一部記号を除く<br>(*))。必ず英数混在としてください。<br>変更後メールアドレス宛てに確認用メールを送信いたし<br>ます。不正利用されることのないよう、入力間違えにご | <ul> <li>ご確認ください!</li> <li>・半角英数字で入力されていますか?</li> <li>・不適切な記号やスペースが入力されていませんか?</li> </ul> |
| 注意ください。<br>(*) "ダブルクォート 'シングルクォート ,カンマ &アン<br>パサンド <不等号 (小なり) >不等号 (大なり)<br>認証コード:<br>[12345abc                                                                                  |                                                                                           |
| 変更後メールアドレス ·<br>○○○@saibugas-group.com<br>変更後メールアドレス(確認用):<br>○○○○@saibugas-group.com<br>送信する                                                                                    | 認証コード:<br>12345abc<br>メールアドレス:<br>〇〇〇〇@saibugas-group.com                                 |
|                                                                                                    | *メールの到着に数分かかることもございます。受信し<br>ていない場合は少し間を空けてからご確認ください。                                     |

【西部ガスグループLP】

### 4 メールの確認

- 1.ホーム画面からメールアプリを起動し、西部ガスグループ【LP】から届いたメールを開きます
- 2. メールに記載されているURLを押下します

| 全受信                                                                                                    | 検針票電子化サービスのメール<br>アドレスの仮登録が完了いたしました            |
|----------------------------------------------------------------------------------------------------|------------------------------------------------|
| Q 検索                                                                                                    | メールアドレスの仮登録が完了いたしました。                          |
| <ul> <li>西部ガスグループ【LP】         10:32 &gt;     </li> <li>[西部ガスグループLP] 検針票電子化サービスのメールアドレスの…</li> <li>メールアドレスの仮登録が完了いたしました。引き続き、下記の<br/>URLにアクセスし、登録手続きを行ってください。▼登録手続き</li> </ul> | 引き続き、下記のURLにアクセスし、登録手続きを行って<br>ください。           |
| ページ▼ https://stgwb2.cdms.jp/saibugas-lp/M0030.aspx?id                                                                                                    | ▼登録手続きページ▼                                     |
|                                                                                                    | https://stgwb2.cdms.jp/saibugas-lp/M0030.aspx? |
|                                                                                                    | 5D119492AAB1BD81E0ADAEA2DE12B2F1697EFC0F       |
| 🎽 メールが届かない場合                                                                                                    | D3281A6D5583B0D00BAB&hval=BC60CAF86F184        |
|                                                                                                    | <u>38AA567C7C2E1E4D7220FDCC7F540C39D9CE097</u> |
| ●メールアドレスに人力誤りかないか再度                                                                                                    | まご確認ください<br>733D4C5571B0                       |
| ・半角英数字で入力されていますか?                                                                                                    | * このメールは検針票電子化サービスから自動配信してお                    |
| ・不適切な記号やスペースが入力されてい                                                                                                    | vませんか?                                         |
|                                                                                                    | * このメールにご返信いただきましても、ご質問・ご依頼                    |
| ●受信フォルダを再度ご確認ください                                                                                                    | などに<br>お答えできませんので、あらかじめご了承ください。                |
| ・ saiburgas In @ cdms in からのメールを召                                                                                                    | は取れない設定に                                       |
|                                                                                                    |                                                |
| なっていませんか?                                                                                                    | 西部ガスエネルギー株式会社                                  |
| ・設定したメールアドレスと異なるアドレ                                                                                                    | ·スの受信フォルダを<br>西部ガス長崎株式会社                       |
| 見ていませんか?                                                                                                    | 西部ガス佐世保株式会社                                    |
| ・受信フォルダに新規メールを受信できる                                                                                                    | ら容量の空きはありますか?                                  |
| 、米武ノールフェルガに振り公はこれで                                                                                                    | $x \pm t + t \pm 2$                            |
| ・还認メールノオルダに振り方りられてい                                                                                                    | `まで <i>いり</i> ` ?                              |

# 5 認証コードの入力

#### お客さまご自身で設定した認証コードを入力し「認証する」を押下します ※メールアドレス登録完了を通知するメールが届きます

| 🔗 西部ガスグループ                            |                                                 |
|---------------------------------------|-------------------------------------------------|
| メールアドレスの登録認証                          |                                                 |
| メールアドレスの変更画面で入力された認証コードを入<br>力してください。 | ✓ 認証コードを忘れてしまった場合                               |
| 認証コード<br>12345abc<br>認証する             | <u> 一度ログアウトして再度ログインしていただき、</u> 認証コードを設定し直してください |

#### 6 パスワードの設定

#### ログイン用のパスワードを設定し「変更する」を押下します

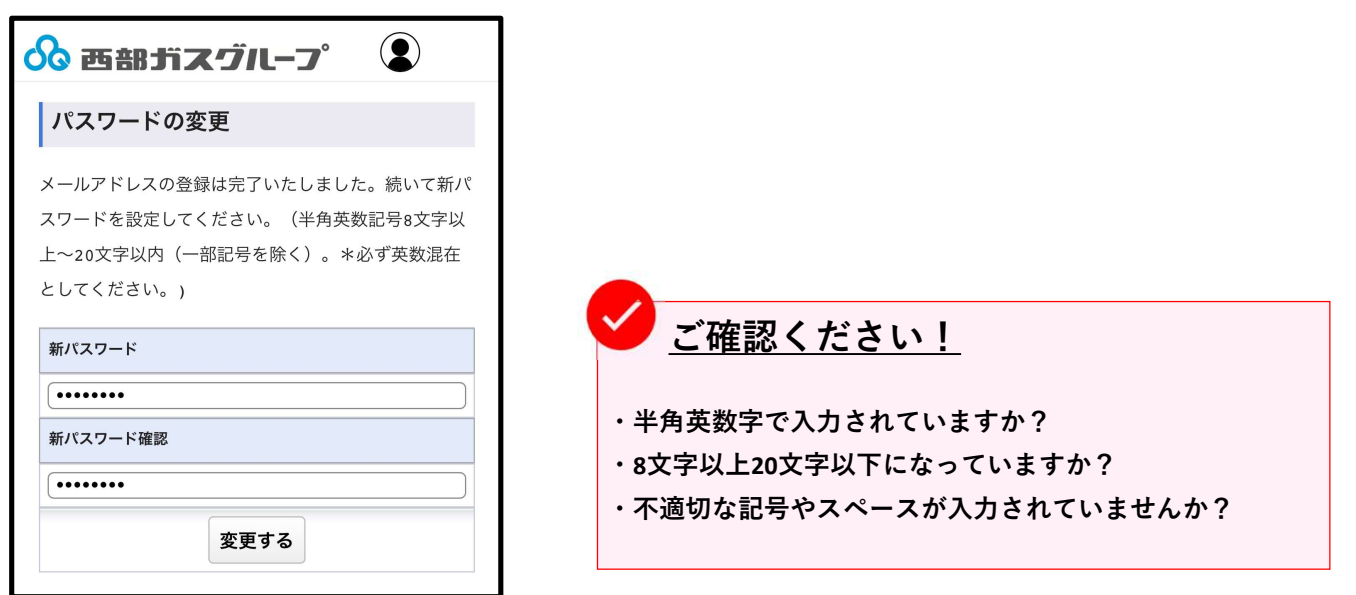

ログイン用のパスワードを設定し「変更する」を押下します ※メールアドレス登録完了を通知するメールが届きます

| 🗞 西部ガスグループ    |  |
|---------------|--|
| パスワードの変更完了    |  |
| パスワードを変更しました。 |  |
| トップページへ       |  |

以上でご登録は完了です